# ACC – Austrian Carbon Calculator

## Benutzerhandbuch Landwirte-Version, März 2015

# Arbeitsanleitung

1. Installation: starte installacc.bat (Doppelklick)

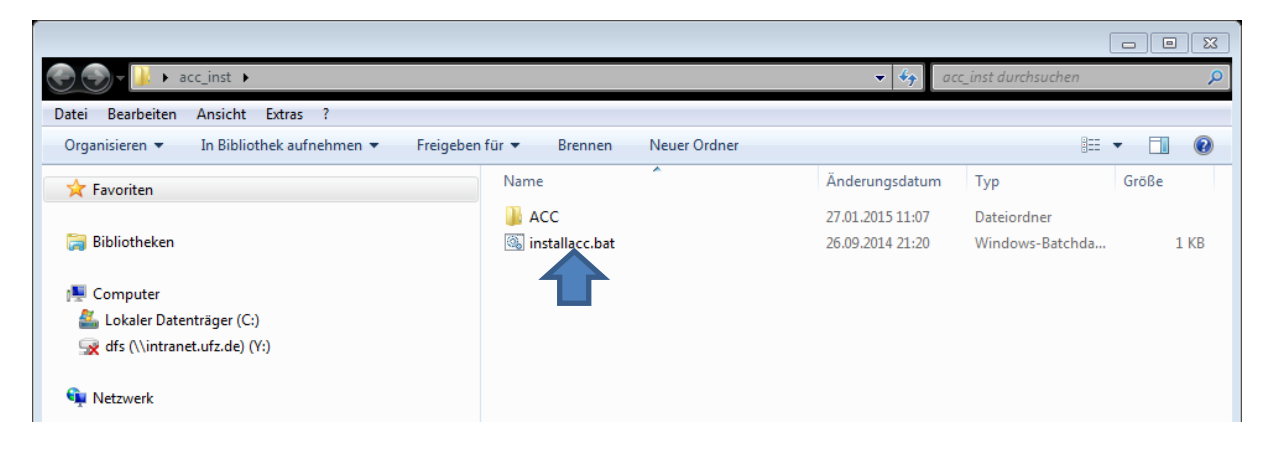

2. Die benötigten Dateien sind anschließend in folgendem Dateipfad zu finden :

|                                                   |                              | _                | [                 | X          |
|---------------------------------------------------|------------------------------|------------------|-------------------|------------|
| Computer\C:\Benutzer\Ben                          | utzername\ACC\               | ▼ 49 AC          | CC durchsuchen    | Q          |
| Datei Beordenen Ansiene extras                    | • •                          |                  |                   |            |
| Organisieren 👻 In Bibliothek aufnehmen 👻 Freigebe | n für 🔻 Brennen Neuer Ordner |                  | Ē                 | • 🔟 🕡      |
| ☆ Favoriten                                       | Name                         | Änderungsdatum   | Тур               | Größe      |
|                                                   | 🚳 borlndmm.dll               | 27.08.2010 23:55 | Anwendungserwe    | 40 KB      |
| 🥽 Bibliotheken                                    | 🧐 ccb_2014.exe               | 15.01.2015 12:02 | Anwendung         | 6,458 KB   |
|                                                   | 避 ccb_2014.ini               | 02.10.2014 10:47 | Konfigurationsein | 1 KB       |
| 🖳 Computer                                        | 🚳 ccb_addon.dll              | 02.10.2014 10:45 | Anwendungserwe    | 397 KB     |
| 💒 Lokaler Datenträger (C:)                        | 🐂 farm_if.exe                | 19.01.2015 14:48 | Anwendung         | 2,539 KB   |
| 🙀 dfs (\\intranet.ufz.de) (Y:)                    | farm_if.ini                  | 26.09.2014 20:59 | Konfigurationsein | 1 KB       |
|                                                   | 🕞 farm_if                    | 26.09.2014 21:12 | Verknüpfung       | 2 KB       |
| 📬 Netzwerk                                        | 🚳 ISTask.dll                 | 18.11.2009 06:30 | Anwendungserwe    | 71 KB      |
|                                                   | 嶜 PDFXCview.exe              | 18.11.2009 06:28 | Anwendung         | 9,363 KB   |
|                                                   | PDFXCviewAx.dll              | 18.11.2009 06:32 | Anwendungserwe    | 1,024 KB   |
|                                                   | Toolb_farm_a.mdb             | 26.01.2015 17:11 | Microsoft Access  | 167,784 KB |

3. Auf dem Desktop Software "farm\_if" starten:

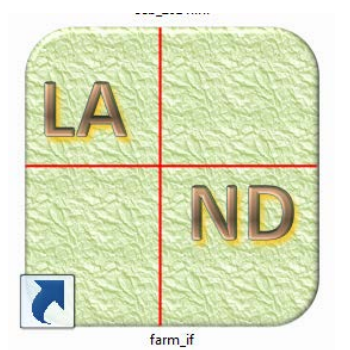

#### 4. Standortdaten vorbereiten:

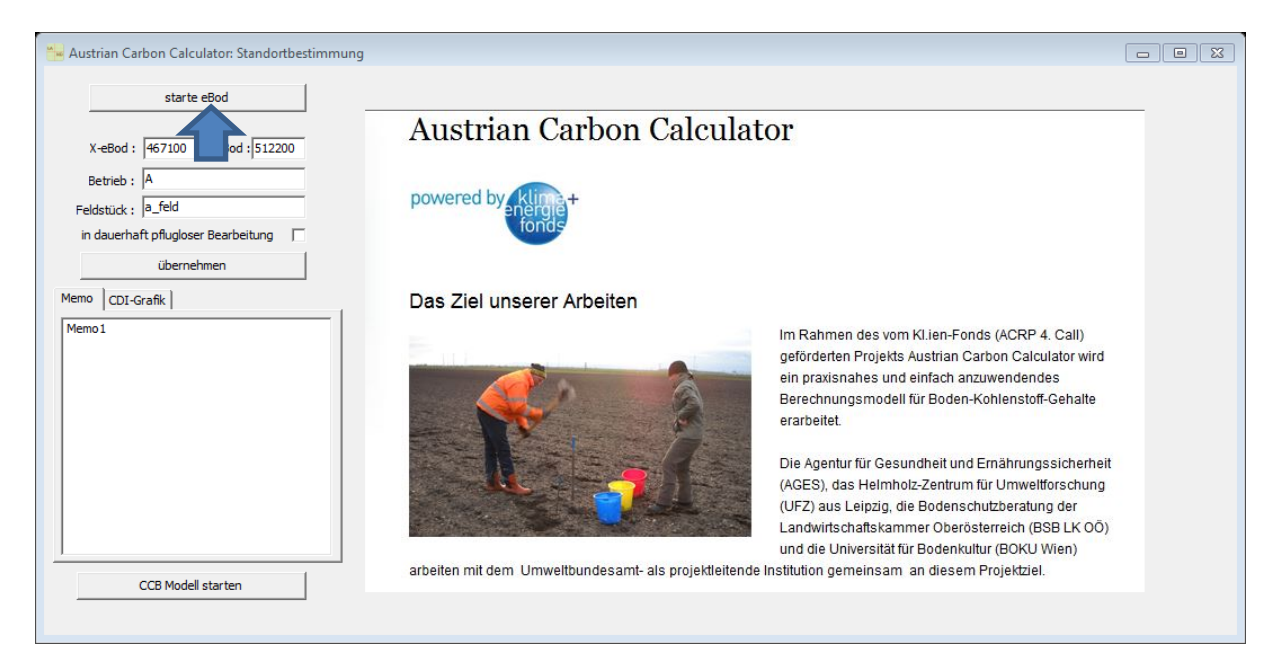

#### eBod starten

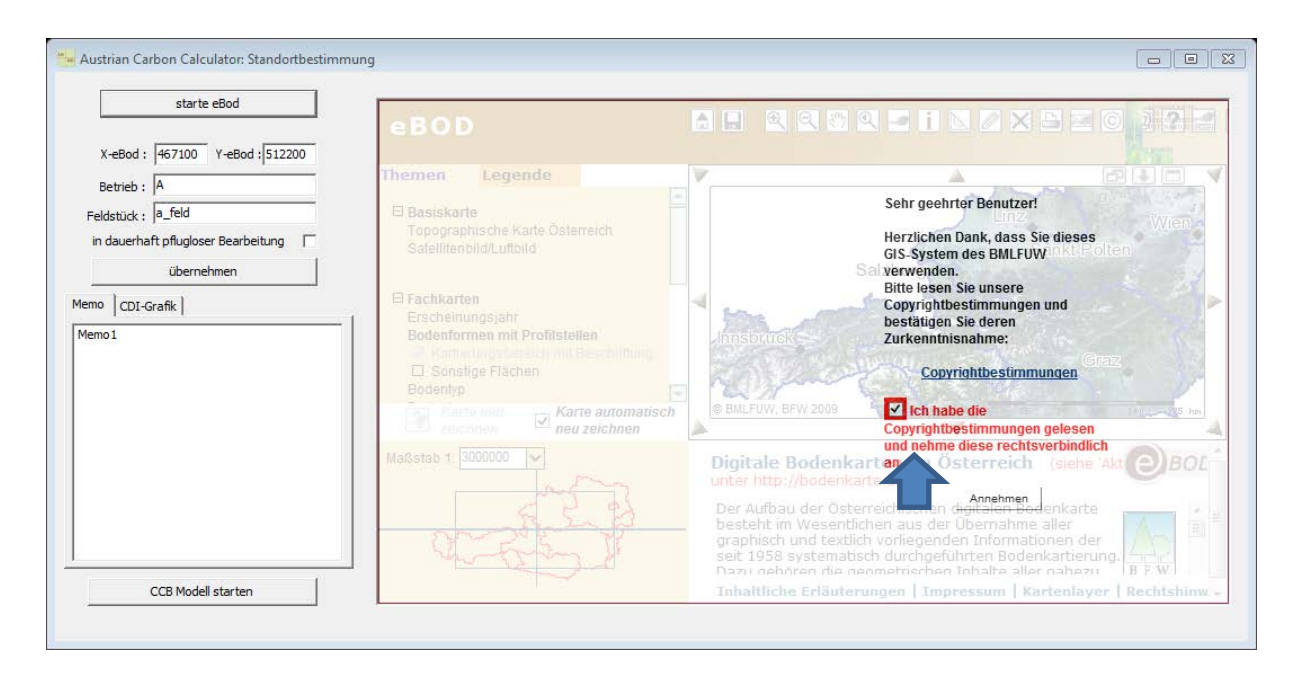

#### Nutzungsbedingungen akzeptieren

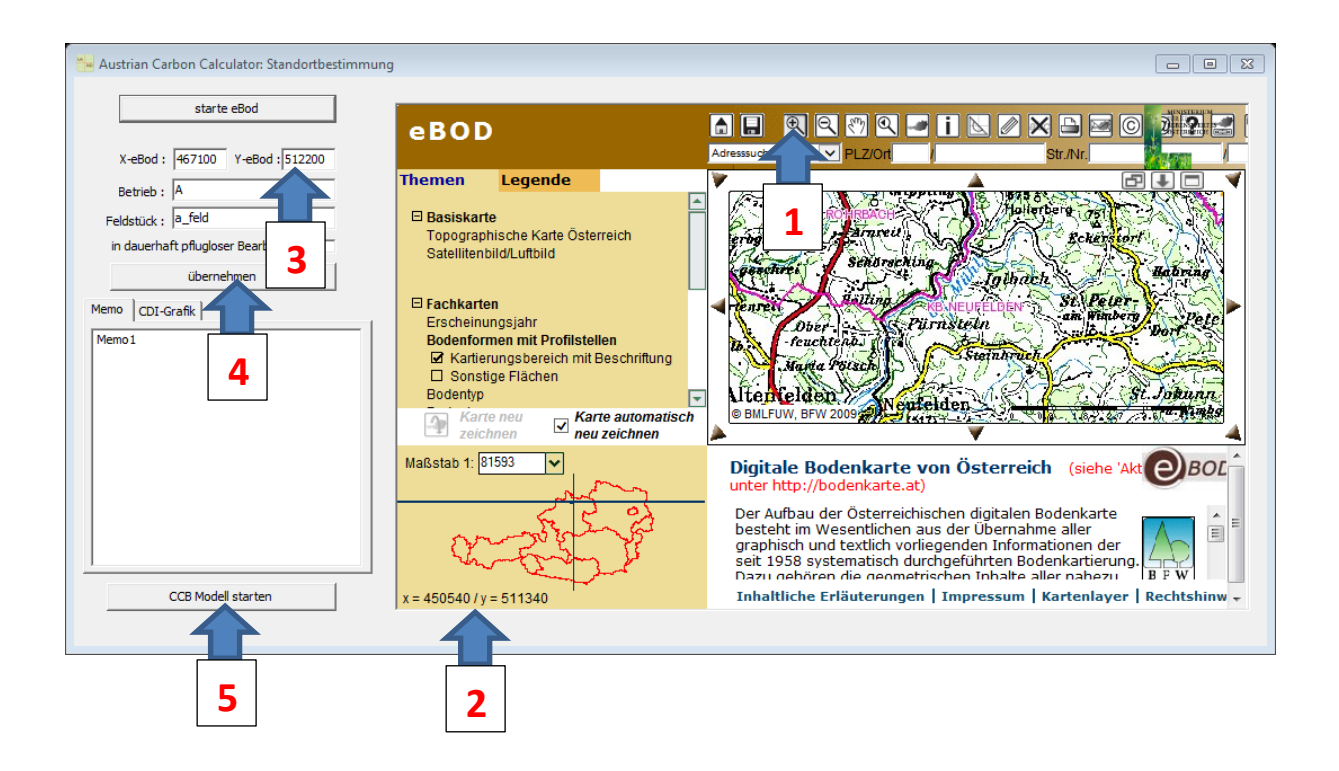

1 Geeigneten Ausschnitt im Mühlviertel oder Marchfeld auswählen und Ihren Standort suchen.

2, 3 x/y-Koordinaten für den ausgewählten Schlag links (unter X-eBod und Y-eBod) händisch eintragen.

4 Betriebsbezeichnung und Feldstückbezeichnung eingeben.

4 Wendende oder nicht-wendende Bodenbearbeitung (für die gesamte Fruchtfolge) angeben ("pfluglos")

4 Übernehmen

5 CCB-Modell starten

Haben Sie bereits einen Schlag angelegt und wollen diesen später weiterverarbeiten, dann bitte direkt nach Öffnung dieses Fensters (Pfeil 5) "CCB-Modell starten" anwählen

### 5. Datenpflege:

| O:\Users\gruendli\ACC\toolb_farm_c.mdb                                                                                             |                                                                                                    |  |
|----------------------------------------------------------------------------------------------------|----------------------------------------------------------------------------------------------------|--|
| C:\Users\gruendltoolb_farm_c.mdb<br>B=Bsp_Marchf <19><br>B=Bsp_Marchf <19><br>B=Bsp_Marchf <20><br>B=Schläge<br>C:Schläge<br>LLest | Standortdaten Bewirtschaftung C-Reproduktionsindex                                                                                  |  |
|                                                                                                    | FL ID= 77  Standortbedingungen  Fläche 1 ha reflugios" Startjahr 2001 null  Feldstück test Schlagnummer acc_farm  Änderung Speichem |  |
| Ende                                                                                                    | Boden test  BioAktivität (BAT) (d/Jahr) 16.9 Wetter test 1: 1980- 2010  Ausgabe Standortdaten                                       |  |

1 Abgespeicherten Ordner/Schlag anwählen

2 Auswahl des gewünschten Zeitraumes für die Berechnung (Klimadaten sind implementiert)

| 🖂 名 Cillion Consendit for the form of such                                                                                                    |                                                                                                    |                                                                                                    |                                                                                                    |   |
|----------------------------------------------------------------------------------------------------|----------------------------------------------------------------------------------------------------|----------------------------------------------------------------------------------------------------|----------------------------------------------------------------------------------------------------|---|
| C. Osers (gruenaltoolo_raim_c.mab     Englishing (19)                                                                                                    | Standortdaten Bewirtschaftung<br>test Filte                                                                                                    | C-Reproduktionsindex                                                                                                    | Corg.Dünger Cmin.N-Dn                                                                                                    | . |
| Bro_Muehlv <20><br>D MV <22><br>D MV <22><br>D MV <20><br>D MV <20<br>D MV <20><br>D MV <20><br>D MV <20><br>D MV <20><br>D MV <20><br>D MV <20><br>D MV <20><br>D MV <20><br>D MV <20><br>D MV <20><br>D MV <20><br>D MV <20><br>D MV <20><br>D MV <20<br>D MV <20<br>D | Datum     Aktion       2001     org. Düngung       2001     err.b. Dubt       2001     Ernte-KP bleibt       2001     Ernte-KP bleibt       2001     Ernte-KP bleibt       3     e-KP bleibt       y-KP bleibt     e-KP bleibt       21     g. Düngung | Objekt<br>Gründüngung<br>Gründüngung<br>Senf (ZF)<br>Getreide, Winter-<br>Senf (ZF)<br>Getreide, Winter-<br>Winterraps<br>Winterraps<br>Gülle Rind (TS 10 %) | Menge         Einheit           20         dFM/ha           34         dFM/ha           20         dt/ha           35         dt/ha           35         dt/ha           30         dt/ha           30         dt/ha           30         dt/ha           304         dt/ha           35         dt/ha |   |
| Ende                                                                                                    | Maßnahme<br>Satz einfügen • Satz übe<br>16.06.2001 • org. Düng<br>Gründüng<br>Menge (FM) 20<br>1                                                                                                    | erschreiben<br>ung<br>dtFM/ha<br>2                                                                                                    | Satz Löschen<br>Ausgabe<br>als PDF; ohne Ansicht                                                                                                    |   |

Angabe der Bewirtschaftung (mehrere Einträge pro Jahr sind möglich): Ernte, Wirtschaftsdünger, Beregnung, Begrünung

1 Angabe des Datums der Maßnahme – das Model verarbeitet nur das Jahr!

2 Angabe der Maßnahme (Düngung/Ernte/Beregnung), der Fruchtart oder der Düngerart und die Menge

3 Auswahl, ob ein bestehender Datensatz geändert werden soll oder ein neuer Datensatz eingefügt werden soll

4 Aktualisieren/Einfügen des Datensatzes

| O:\Users\gruendli\ACC\toolb_farm_c.mdb                                                                                                    |                                                                                                    |                                                                                                    |                                                            |  |
|----------------------------------------------------------------------------------------------------|----------------------------------------------------------------------------------------------------|----------------------------------------------------------------------------------------------------|------------------------------------------------------------|--|
| C:Users/gruendltoolb_fam_c.mdb<br>C:Users/gruendltoolb_fam_c.mdb<br>C:Users/gruendltoolb_fam_c.mdb<br>C:Users/gruendltoolb_fam_c.mdb<br>MF_38eg<br>MF_38egr<br>D:MF_38egr<br>D:MF_38 | Standortdaten Bewirtschaftung C-Re<br>MF_3Begr Filter (<br>Datum Aktion Obje<br>▶ 2001 org. Düngung Grünc<br>2001 Ernte-KP bleibt Serf (<br>2001 Ernte-KP bleibt Getrei<br>2002 org. Düngung Grünc | produktionsindex<br>Alles Ernte Corg.Dü<br>kt Menge<br>Stingung 34<br>ide, Winter-35<br>stingung 34                                  | inger C min.N-Dng.<br>Einheit<br>dtFM/ha<br>dt/ha<br>dt/ha |  |
|                                                                                                    | 2002 Ernte-KP bleibt Seri (<br>2002 Ernte-KP bleibt Winte<br>2003 org. Düngung Grünc<br>2003 Ernte-KP bleibt Seri (<br>2003 Ernte-KP bleibt Getrei                                                 | ZF1         34           straps         30.4           tingung         34           ZF1         34           ide, Winter-         35 | i dt/ha<br>i dt/ha<br>i dt/ha<br>i dt/ha<br>i dt/ha        |  |
|                                                                                                    | Maßnahme<br>C Satz einfügen<br>16.06.2001<br>Gründüngung<br>Menge (FM)<br>34<br>dtFM                                                                                                    | eiben                                                                                                    | Satz Löschen<br>Ausgabe<br>PDF; ohne Ansicht               |  |
| Ende                                                                                                    |                                                                                                    |                                                                                                    | Aktualisieren                                              |  |

Begrünungen müssen 2-fach angegeben werden: Ernte der Zwischenfrucht (z.B. Senf) angeben mit geschätzter Ertrags-Menge (unterirdische Biomasse wird berechnet) und oberirdische Biomasse mit gleicher Mengenangabe als Gründünger einbringen (immer: organische Düngung/Gründüngung)

# 6. Modelllauf:

| 🐵 C:\Users\gruendli\ACC\toolb_farm_c.mdb                                                                                                    |                                                                                                    |  |
|----------------------------------------------------------------------------------------------------|----------------------------------------------------------------------------------------------------|--|
| C:\Users\gruendL.toolb_farm_c.mdb<br>C:\Users\gruentL.toolb_farm_c.mdb<br>Bsp_Machi <19><br>Bsp_Machi <20><br>□ ⊕ Schläge<br>□ ⊕ Schläge<br>□ ⊕ test | Standortdaten Bewirtschaftung C-Reproduktionsindex FL ID= 77  Standortbedingungen Fläche 1 ha r "pfluglos" Startjahr 2001 null Feldstück test Schlagnummer acc_farm Änderung Speichern |  |
| Ende                                                                                                    | Boden     test           Wetter       test 1: 1980- 2010            Modell starten                                                                                                    |  |
|                                                                                                    | 1                                                                                                    |  |

### 1 Modell starten

Ergebnis erscheint auf 3. Reiter: C-Reproduktionsindex

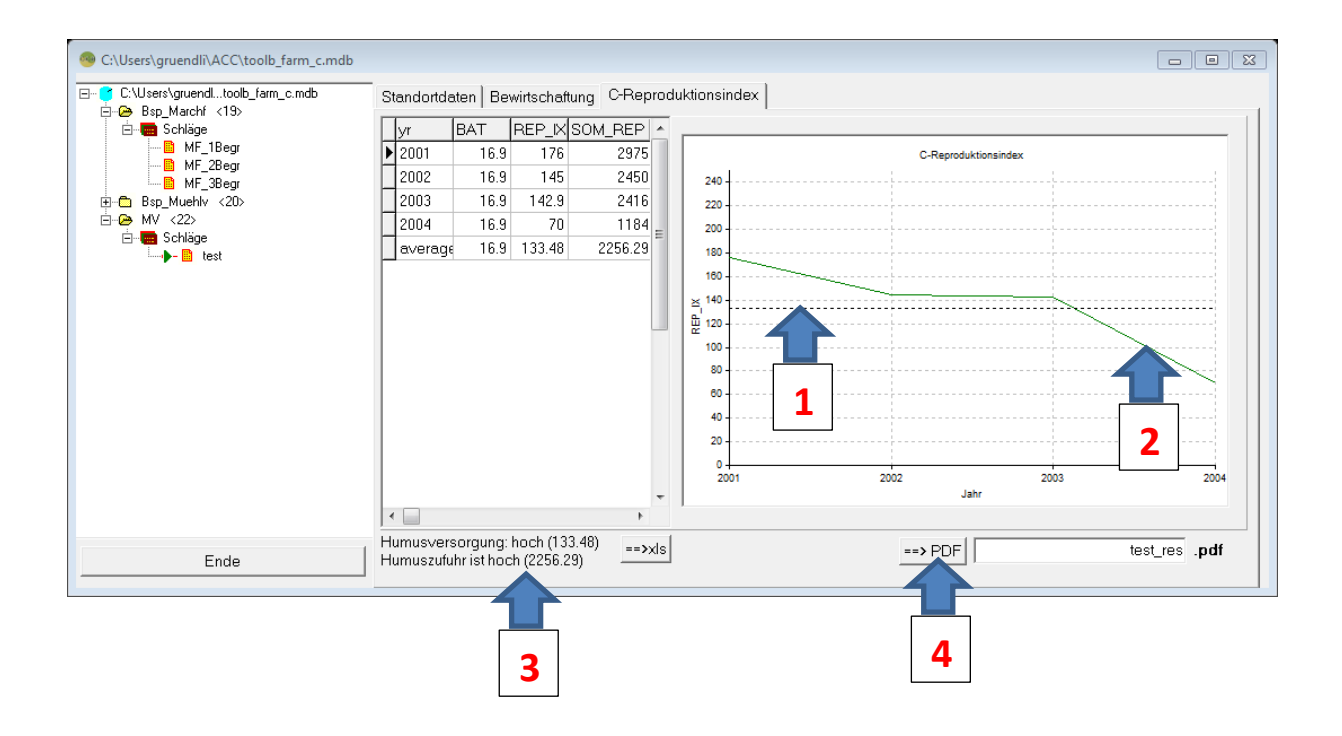

1 Mittelwert der Humusversorgung zur Bewertung der Fruchtfolge am Standort unter dem ausgewählten Klima

2 Verlauf der Humusversorgung innerhalb der Fruchtfolge zur Bewertung der jährlichen Maßnahmen

3 Humusversorgung und Humuszufuhr der Fruchtfolge in Zahlen und relativer Einstufung

4 (optional) Erstellen eines pdf -files zum Abspeichern und Ausdrucken